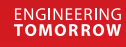

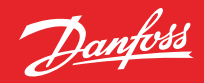

Guía del usuario

# Danfoss Ally™

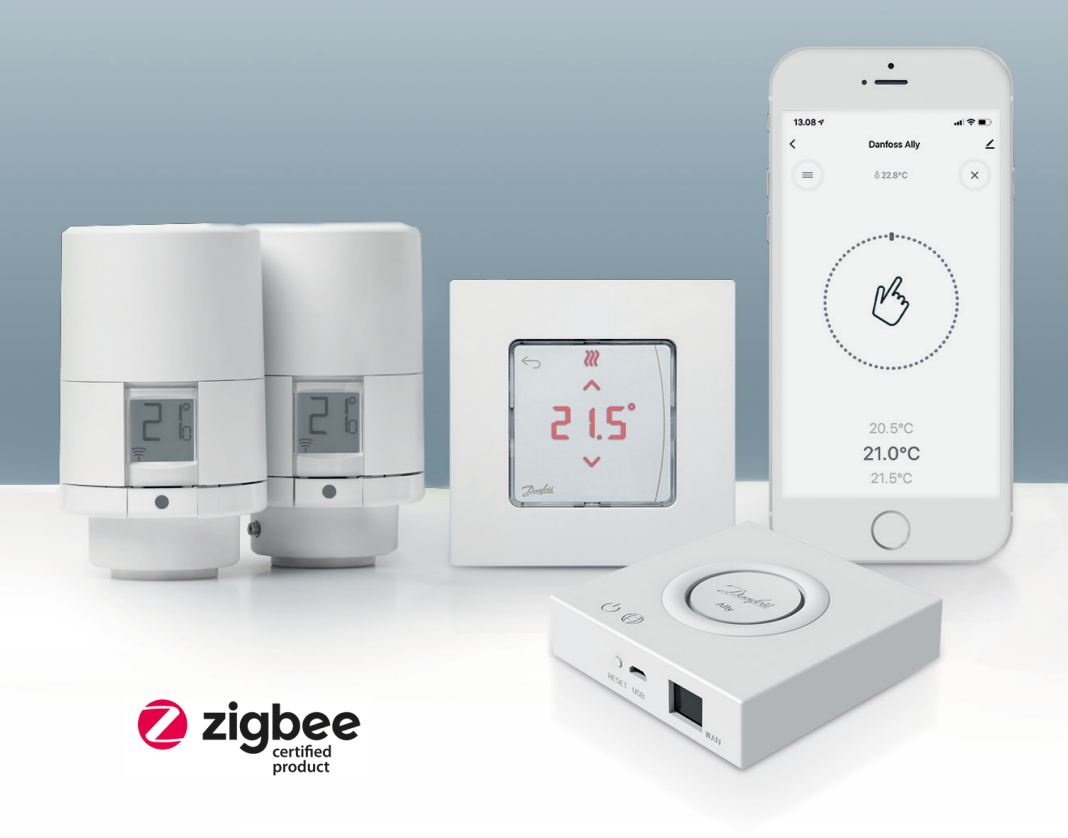

www.danfoss.com

| 1. Introd  | ucción a Danfoss Ally™                                      |    |
|------------|-------------------------------------------------------------|----|
| 1.1        | Características principales                                 |    |
| 1.2        | Identifique su Danfoss Ally™                                |    |
| 1.3        | Componentes de Danfoss Ally™ y mapa de comunicación         |    |
| 2. Contei  | nido de la caja                                             | 6  |
| 3. Especi  | ificaciones técnicas                                        | 6  |
| 4. Desca   | rgue e instale la aplicación Danfoss Ally™. El primero uso  |    |
| 4.1        | Instalación de la aplicación Danfoss Ally™                  |    |
| 4.2        | Registro de la cuenta de la aplicación Danfoss Ally™        |    |
| 4.3        | Emparejamiento del Danfoss Ally™ Pasarela con la aplicación |    |
| 4.4        | Incorporación de subdispositivos Danfoss Ally™ al sistema   |    |
| 5. Pantal  | lla principal y vista general del menú                      | 9  |
| 5.1        | Habitaciones con varios cabezales termostáticos de radiador |    |
| 5.2        | Incorporación de nuevos dispositivos al sistema actual      |    |
| 6. Vista g | general de funciones y ajustes                              |    |
| 6.1        | Ajuste de temperaturas.                                     |    |
| 6.2        | Creación de su propia programación                          |    |
| 6.3        | Modo Vacaciones                                             |    |
| 6.4        | Anulación de un programa de vacaciones                      | 13 |
| 6.5        | Cancelación de un programa de vacaciones establecido        | 13 |
| 6.6        | Modo Pausa                                                  | 13 |
| 8. Seguri  | idad de los datos                                           |    |
| 9. Precau  | uciones de seguridad                                        |    |
| 10. Elimi  | nación                                                      |    |

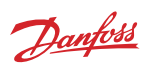

Dantoss

# 1. Introducción a Danfoss Ally™

Danfoss Ally™ le ofrece todas las ventajas de un sistema de calefacción inteligente y completo, todo ello integrado en una sencilla aplicación fácil de usar. Con Danfoss Ally™ obtiene un control total de su radiador y suelo radiante, así como de su factura de calefacción. Desde prácticamente cualquier lugar y en cualquier momento, tanto en casa como fuera de ella. Incluso puede controlar su sistema de calefacción con la voz, mientras que Danfoss Ally™ habla con muchos otros amigos del IoT.

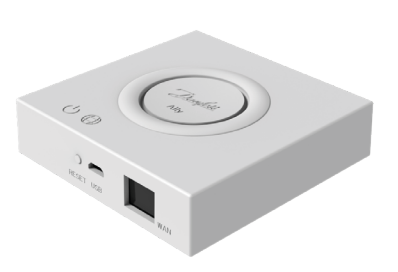

La intuitiva interfaz de usuario de la aplicación está diseñada para hacer que su vida diaria sea lo más sencilla y cómoda posible. La aplicación le guía a través de la configuración rápida. Le permite adaptar la calefacción de su hogar a sus rutinas diarias. Y le ofrece una visión general y un control completo en todo momento.

Danfoss Ally™ cuenta con la certificación Zigbee 3.0. Esto significa que habla el mismo idioma inalámbrico que muchos otros dispositivos domésticos inteligentes instalados en todo el mundo. Esto le permite conectar Danfoss Ally™ a su configuración de hogar inteligente actual. Y haga que su hogar inteligente sea aún más inteligente.

#### 1.1 Características principales

- Control total de los radiadores y la calefacción por suelo radiante a través de la aplicación de su teléfono inteligente
- Un mayor nivel de confort y eficiencia energética mediante la adaptación de la temperatura ambiente a un programa diario
- Fácil de usar e instalar con el control de aplicaciones intuitivo
- Diseñada para unir forma y funcionalidad
- Control remoto desde cualquier lugar
- Ahorro de energía de hasta el 30 %
- · Compatible con todas las válvulas
- · Termostato sin mantenimiento: la batería dura hasta dos años
- Funciona con Amazon Alexa, Google Assistant y Apple Voice Control
- Excelente control de la temperatura
- Conforme a EPBD
- API abierta
- Certificación Zigbee 3.0

#### 1.2 Identifique su Danfoss Ally™

| Producto                        | Guía de instalación: idiomas                                          | Código   |
|---------------------------------|-----------------------------------------------------------------------|----------|
| Pasarela Danfoss Ally™ Gateway  | EN, DE, DA, FR, IT, PL, CS, UA, RU, ET, LV, HR,<br>IS, SK, SL, TR, ES | 014G2400 |
| Paquete de inicio Danfoss Ally™ | EN, DE, DA, FR, IT, PL, CS, UA, RU, ET, LV, HR,<br>IS, SK, SL, TR, ES | 014G2440 |

### 1.3 Componentes de Danfoss Ally™ y mapa de comunicación

Sabemos que la interconectividad es el secreto de un hogar verdaderamente inteligente. Donde los dispositivos están perfectamente conectados en una red inteligente. En un ecosistema inteligente que le permite controlar su mundo a su manera.

Danfoss Ally™ cuenta con la certificación Zigbee 3.0. Esto significa que habla el mismo idioma inalámbrico que muchos otros dispositivos domésticos inteligentes instalados en todo el mundo. Esto le permite conectar Danfoss Ally™ a su configuración de hogar inteligente actual. Y haga que su hogar inteligente sea aún más inteligente.

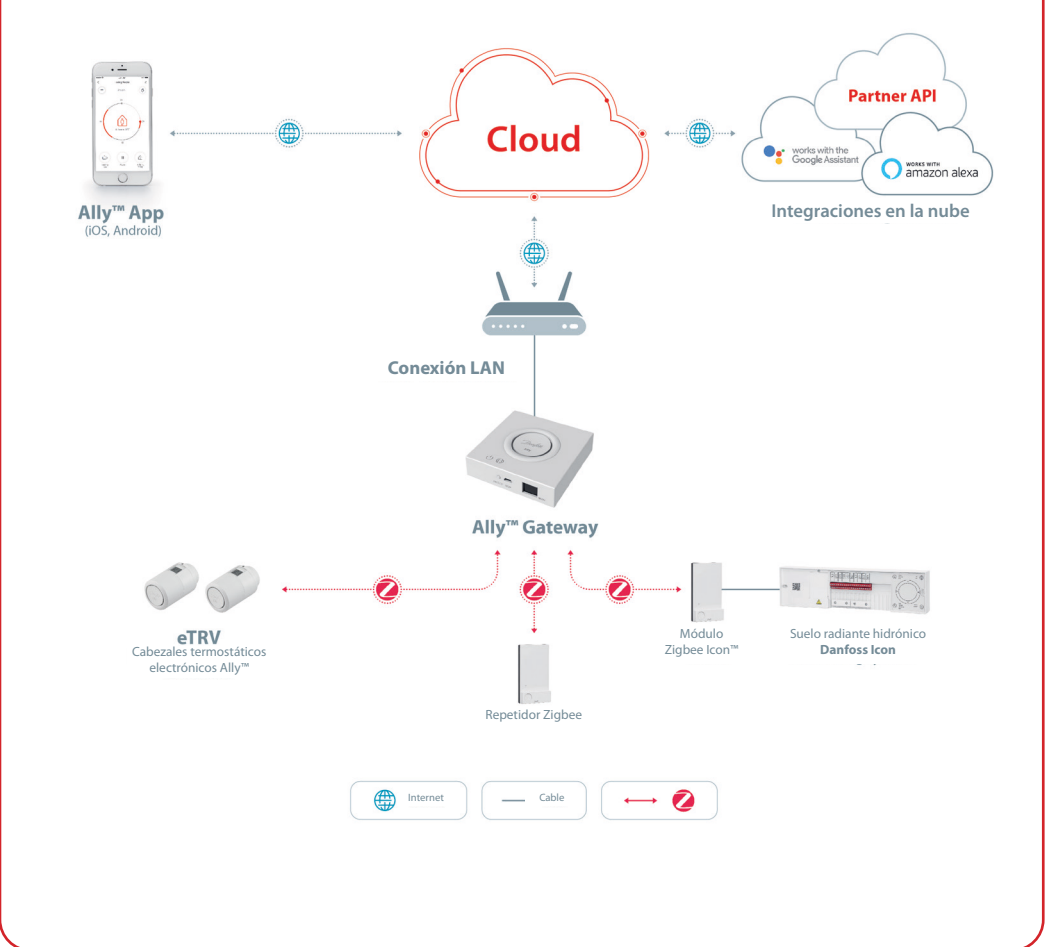

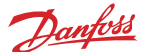

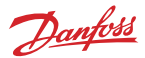

# 2. Contenido de la caja

La pasarela Danfoss Ally™ Gateway se suministra con la guía rápida, el cable LAN y el cable de alimentación.

|                                   | A Showard water water |           | ٦<br>۲                |
|-----------------------------------|----------------------------------------------------------------------------------------------------|-----------|-----------------------|
| Pasarela Danfoss Ally™<br>Gateway | Guía rápida                                                                                                    | Cable LAN | Cable de alimentación |

# 3. Especificaciones técnicas

| Danfoss Ally™ Pasarela                     |                                                                                        |  |
|--------------------------------------------|----------------------------------------------------------------------------------------|--|
| Función del dispositivo                    | Smart Home Gateway                                                                     |  |
| Uso recomendado                            | Residencial en interiores (grado 2 de contaminación)                                   |  |
| Aplicación                                 | Radiadores, suelo radiante con agua                                                    |  |
| Indicadores LED (verde)                    | Alimentación/estado, conexión de red                                                   |  |
| Botón                                      | Pulse el botón Restablecer durante 5 segundos para restablecer los ajustes de fábrica. |  |
| Suministro eléctrico                       | 5 V CC                                                                                 |  |
| Adaptador                                  | 110 V ~ 240 V CA, 5 V 1 A CC                                                           |  |
| Consumo de energía/en espera               | <5 W / <2 W                                                                            |  |
| Comunicación con cable                     | Puerto Ethernet 10/100M (RJ45, LAN)                                                    |  |
| Comunicación inalámbrica                   | Zigbee / IEEE 802.15.4                                                                 |  |
| Frecuencia/potencia de transmisión         | 2,4 GHz / <20 dBm (79 mW)                                                              |  |
| Distancia de transmisión en abierto amplia | Línea visual exterior de 300 m                                                         |  |
| Actualización de firmware                  | Soporte para actualizaciones remotas                                                   |  |
| Temperatura de funcionamiento              | De -10 a 55 °C                                                                         |  |
| Temperatura de almacenamiento              | De -20 a +60 °C                                                                        |  |
| Tamaño                                     | $95 \times 95 \times 23 \text{ mm}$                                                    |  |
| Clase IP                                   | 20                                                                                     |  |
| Integraciones                              | Amazon Alexa, Google Assistant, API de socio                                           |  |
| Aprobación, marcas, etc.                   |                                                                                        |  |

# 4. Descargue e instale la Danfoss Ally™aplicación. El primer uso.

Danfoss Ally™ le ofrece todas las ventajas de un sistema de calefacción inteligente y completo, todo ello integrado en una sencilla aplicación fácil de usar. Sin unidad de control: ahora su teléfono inteligente es todo lo que necesita para controlar y supervisar todos sus radiadores y suelo radiante. De este modo, siempre tendrá el control de la calefacción de su hogar. Tanto si está en casa como fuera de

ella. Simplemente obtendrá más flexibilidad y confort sin necesidad de disponer de un hardware complejo.

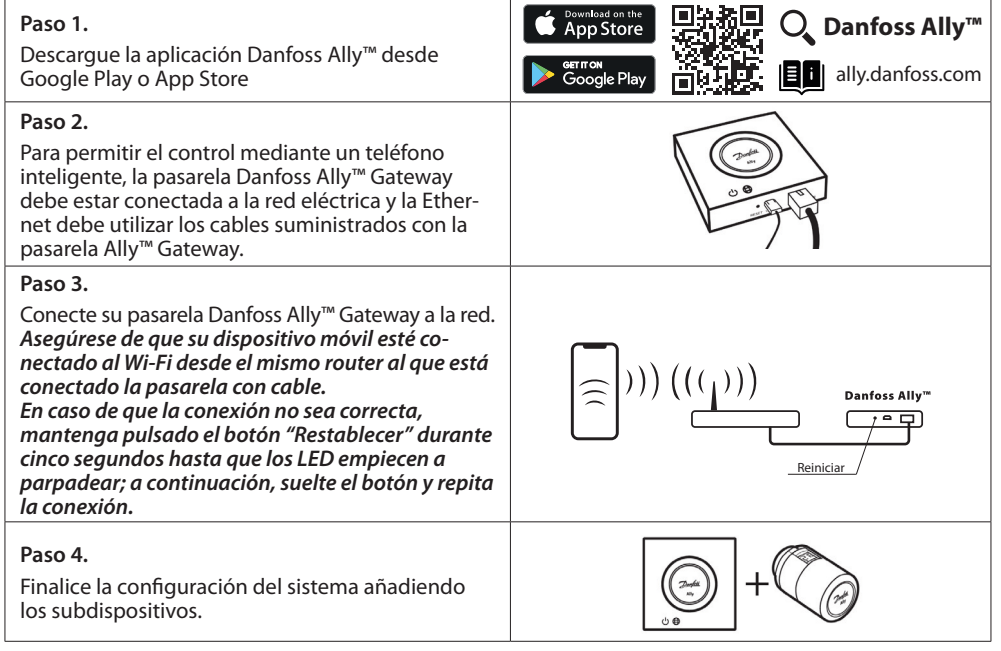

**Montaje del termostato.** Retire la tapa tal como se muestra en la imagen e introduzca dos pilas AA. Asegúrese de colocarlas de manera adecuada. Enrosque el cabezal termostático de radiador Danfoss Ally™ en el adaptador montado hasta que escuche un clic. Mantenga pulsado el botón durante tres segundos. El valor de referencia de temperatura se mostrará en la pantalla después de montar el cabezal termostático de radiador Danfoss Ally™.

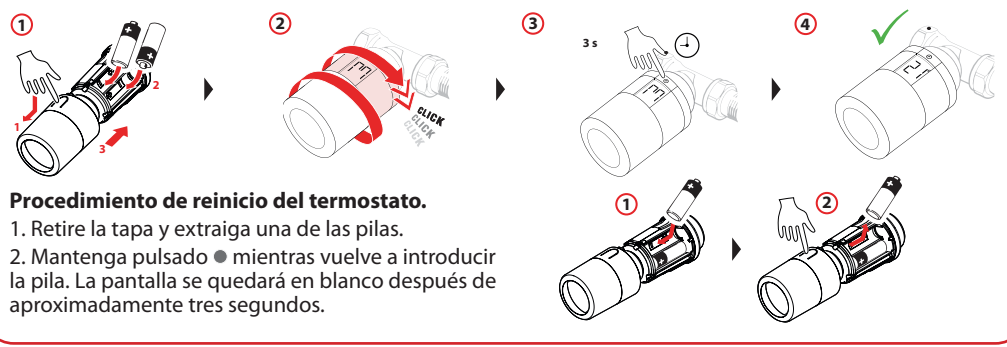

7

Danfoss

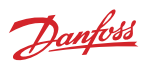

| <ol> <li>Instale la aplicación Danfoss Ally™<br/>en su teléfono inteligente</li> </ol> | 2 Abra la aplicación y<br>registre su cuenta                                         |
|----------------------------------------------------------------------------------------|--------------------------------------------------------------------------------------|
|                                                                                        |                                                                                      |
| Dangkit                                                                                | Danfoss<br>Engineering<br>Tomorrow                                                   |
| Aplicación<br>instalada                                                                | Register<br>Log in with Existing Account                                             |
| III O <                                                                                | III O <                                                                              |
| (3) Añada su Pasarela<br>Danfoss Ally™                                                 | ④ Añada sus subdispositivos Danfoss Ally™<br>alimentados por batería y red eléctrica |
|                                                                                        | Danfoss Ally™ Pasarela                                                               |
| Danfoss Ally™ Pasarela                                                                 |                                                                                      |
|                                                                                        |                                                                                      |
| Añadido<br>correctamente                                                               | Zigbee Temperature Controller Pu >     Añadido correctamente                         |
| Añadir dispositivo                                                                     | Añadir otro<br>subdispositivo                                                        |
| III O <                                                                                |                                                                                      |
| Las pantallas son diferentes a las pa                                                  | ntallas reales de la aplicación Danfoss Ally™                                        |

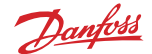

#### 5. Pantalla principal y vista general del menú Hiem ~ < Ally Gateway 15 Danfoss Ally<sup>™</sup> Radiator Thermostat Overcast 15 Room: Kitchen Device Information Device Information All Devices Kitchen Master Bedroom Offline Notification Tap-to-Run and Automation 0 Danfoss Ally<sup>TM</sup> Gatery. Share Device . 0 ∅ 21.8°C ∅ 22.1°C Danfoss Ally™ Radiat... Danfoss Ally™ Radiat Associated Devices Google FAO & Feedback Offline Notification Check Device Network Check Now > Check for Firmware Undate Share Device Remove Device FAO & Feedback La pantalla de inicio ofrece Pulse la pestaña "Smart Pulse la pestaña "Cabezal información general sobre Gateway" en la pantalla de termostático de radiador" en el tiempo y el estado del inicio y toque la esquina la pantalla de inicio y pulse en dispositivo en las pestañas. superior derecha del lápiz la esquina superior derecha para acceder al menú "Smart del lápiz para acceder al menú Debajo del nombre de cada habitación se muestran todos "Cabezal termostático de Gateway". los dispositivos asignados radiador". a la habitación en concreto. El menú contiene: así como el estado de la El menú contiene: "Información del dispositivo" calefacción y la temperatura sobre ID virtual, dirección IP y "Información del dispositivo" ambiente actual. MAC, zona horaria. sobre ID virtual, zona horaria. "Compartir dispositivo" "Control de terceros" para para miembros del hogar. conectar el sistema con \* La función metereológica solo "Preguntas frecuentes y Amazon Alexa v el sistema de control mediante voz de muestra información en inglés. comentarios" para encontrar Darksky.com proporciona los respuestas o enviar una Google Assistant. datos. solicitud. "Compartir dispositivo" para "Buscar actualización de miembros del hogar. firmware" para el módulo "Preguntas frecuentes y principal y el módulo Zigbee, comentarios" para encontrar y "Eliminar dispositivo" respuestas o enviar una con todos los dispositivos solicitud. "Buscar actualización de relacionados que se firmware" para el módulo conectaron anteriormente. Zigbee, y "Eliminar dispositivo" de la habitación actual.

9

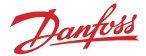

#### 5.1 Habitaciones con varios cabezales termostáticos de radiador

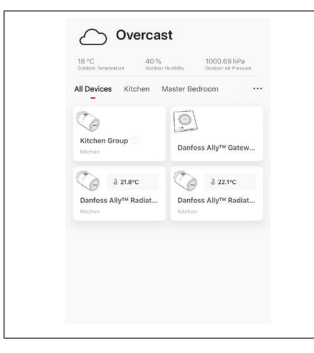

Si se asignan varios cabezales termostáticos de radiador a una habitación, la aplicación Danfoss Ally™ creará automáticamente un grupo. Esto permite garantizar que la configuración se sincronice entre dispositivos de la misma habitación. Se recomienda ajustar siempre una programación y las temperaturas preferidas del grupo para garantizar el rendimiento más eficiente. Si se cambian los ajustes en los dispositivos individuales, los datos no se sincronizarán con el grupo. Esto puede provocar una regulación ineficaz de la calefacción.

#### 5.2 Incorporación de nuevos dispositivos al sistema actual

| Vertical Constraints     Vertical Constraints                                                                                                    < | ۲ ۲ <p< th=""><th>Control Aby<sup>ee</sup> Reditor thermostat</th></p<> | Control Aby <sup>ee</sup> Reditor thermostat                                                                                                    |
|----------------------------------------------------------------------------------------------------|----------------------------------------------------------------------------------------------------|----------------------------------------------------------------------------------------------------|
| Seleccione la pasarela<br>Danfoss Ally™ para añadir<br>cabezales termostáticos de<br>radiador Danfoss Ally™ o<br>dispositivos Danfoss Icon™<br>adicionales al sistema actual.                                                                                                    | Seleccione "Añadir<br>subdispositivo" y elija entre<br>el cabezal termostático de<br>radiador Danfoss Ally™ o el<br>dispositivo Danfoss Icon™.                                                                                                    | Elija entre el cabezal<br>termostático de radiador<br>Danfoss Ally™ o el dispositivo<br>Danfoss Icon™. La aplicación<br>le guiará a través del flujo de<br>instalación. |

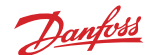

#### 6. Vista general de funciones y ajustes Temperatura ambiente ∆ 23 0°C 1 By Modo manual Danfoss Ally 6 Programación de la calefacción Modo "Ausente" Pausa П Modo En casa ٦ La función de precalentamiento se utiliza para garantizar que tenga la temperatura correcta cuando lo desee. Cuando se muestra П ۵ el símbolo de precalentamiento, significa que se está acelerando hasta el siguiente modo En casa programado.

#### 6.1 Ajuste de temperaturas

| Ajuste sus propias temperaturas para sus periodos de reducción en la aplicación Danfoss Ally™. |                 |                            |                                                                                                    |
|------------------------------------------------------------------------------------------------|-----------------|----------------------------|----------------------------------------------------------------------------------------------------|
|                                                                                                |                 |                            | Para cambiar la temperatura, pulse el botón Menú (≡) en la pantalla principal → Ajustes → Ajustar temperatura.                              |
| <<br>()                                                                                        | Set temperature | 21.5°C<br>22.0°C           | Desplácese por las temperaturas para ajustar su temperatura ambiente permanente preferida.                                                  |
|                                                                                                | Away            | 22.5°C<br>16.5°C<br>17.0°C | En caso de que necesite ajustar la temperatura temporal, solo<br>tiene que girar la rueda del termostato y seleccionar el valor<br>deseado. |
| П                                                                                              | Pause           | 6.0°C                      | Los cambios temporales de temperatura son válidos hasta el siguiente cambio de temperatura programado.                                      |
|                                                                                                |                 |                            | El dispositivo Danfoss Ally™ se puede ajustar de 5 a 35 °C.                                                                                 |
|                                                                                                |                 |                            | Danfoss recomienda una diferencia entre la temperatura "En casa"                                                                            |
|                                                                                                |                 |                            | y "Ausente/Dormido" que no exceda<br>los 4 grados.                                                                                          |

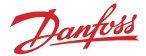

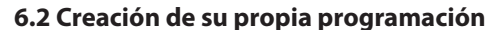

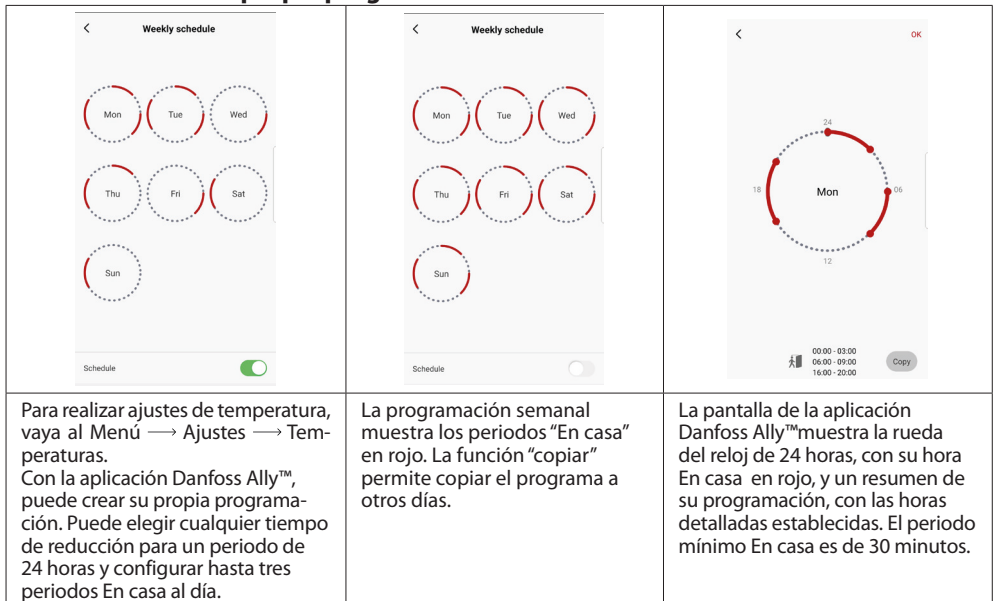

#### 6.3 Modo Vacaciones

Utilice un programa de Vacaciones para ahorrar energía cuando esté fuera o en casa. El programa de Vacaciones se configura en la aplicación Danfoss Ally™.

| < Vacation Mode                                                                                                    | < Vacation                                                                                                    | < Vacation                                                                                                    | C 0K                                                                               | <                                                                  | ок                   |
|----------------------------------------------------------------------------------------------------|----------------------------------------------------------------------------------------------------|----------------------------------------------------------------------------------------------------|------------------------------------------------------------------------------------|--------------------------------------------------------------------|----------------------|
|                                                                                                    |                                                                                                    |                                                                                                    | When are you leaving?                                                              | Leave Jul 12,2020<br>Return Jul 23,2020                            | 12:00 AM<br>12:00 AM |
| choose holiday mode                                                                                                    | Vacation                                                                                                    | Vacation At home                                                                                                    | < July 2020 ><br>Mon Tue Wed Thu Pri Sat Sun                                       | <ul> <li>✓ July 2020 &gt;</li> <li>Mon Toe Wed Tha Fri</li> </ul>  | Sat Sun              |
| please select one of the following<br>options. Holiday away or holiday at<br>home.You must have Saturday data<br>to choose to be holiday at home | Lowers the temperature to 15.0°C while you are away                                                             | Sat                                                                                                    | 1 2 3 4<br>5 6 7 8 9 10 11                                                         | 1 2<br>5 6 7 8 9                                                   | 3 4<br>10 11         |
| <b>a a</b>                                                                                                    |                                                                                                    |                                                                                                    | 12 13 14 15 16 17 18<br>19 20 21 22 23 24 25                                       | 19 20 21 22 23                                                     | 24 25                |
| Away At home                                                                                                    | Now Plan                                                                                                    | Now Plan                                                                                                    | 26 27 28 29 30 31                                                                  | 20 27 20 29 30                                                     | 51                   |
|                                                                                                    |                                                                                                    |                                                                                                    | 15.5°С<br>Д тето. <b>16.0°С</b>                                                    | Д Temp.                                                            | 16.5℃<br>17.0℃       |
| Se puede planifi-<br>car o configurar<br>inmediatamente<br>un modo Vacacio-<br>nes Ausente o En<br>casa (ahora).                                 | La aplicación<br>Danfoss Ally™<br>muestra la tempe-<br>ratura del modo<br>Vacaciones donde<br>se pueda ajustar. | La pantalla de la<br>aplicación Danfoss<br>Ally™ confirma<br>sus Vacaciones<br>En casa con las<br>opciones Ahora o<br>por Plan. | El modo Vacacio-<br>nes planificadas<br>utiliza un ajuste de<br>calendario y hora. | Programe el<br>modo Vacacion<br>en la aplicación<br>Danfoss Ally™. | nes<br>n             |

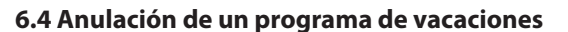

Si regresa antes de lo previsto, puede que quiera cambiar el programa de Vacaciones por su programa normal.

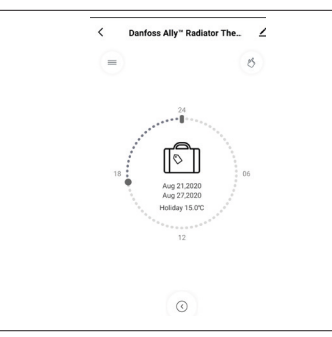

En el ajuste "Vacaciones", la aplicación Danfoss Ally™ le ofrecerá opciones para finalizar el periodo de vacaciones o editar las fechas y las horas.

Danfoss

#### 6.5 Cancelación de un programa de vacaciones establecido

| < Vacation                     |       | Si el periodo de vacaciones está programado para el futuro,<br>solo podrá editar las fechas o cancelar el programa. |
|--------------------------------|-------|----------------------------------------------------------------------------------------------------|
| Cancel?<br>Cancel planned vaca | tion? |                                                                                                    |
| © Cancel vacation              | Edit  |                                                                                                    |
|                                |       |                                                                                                    |

#### 6.6 Modo Pausa

El programa de pausa mantiene la temperatura de reducción hasta que se seleccione otro programa.

Guía del usuario

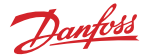

## 8. Seguridad de los datos

La seguridad de los datos de la pasarela Danfoss Ally™ Gateway y de la aplicación Danfoss Ally™ emparejada a su teléfono inteligente está garantizada.

*Cifrado de datos:* La conexión inalámbrica a su pasarela Danfoss Ally™ Gateway está protegida contra amenazas de dispositivos desconocidos con la última tecnología de cifrado.

Además de las funciones de seguridad que garantizan la protección de los datos en cualquier momento durante la transmisión de datos desde su teléfono inteligente hasta la pasarela Danfoss Ally™ Gateway.

# 9. Precauciones de seguridad

DECLARACIÓN SIMPLIFICADA DE CONFORMIDAD DE LA UE

Por la presente, Danfoss A/S declara que el tipo de equipos de radio Danfoss Ally™ se ajusta a lo establecido en la directiva 2014/53/UE. El texto completo de la declaración de conformidad de la UE está disponible en la siguiente dirección web: www.danfoss.com.

La pasarela no es un juguete, no se ha concebido para que lo utilicen los niños. Dado que el material del embalaje es extremadamente peligroso, no lo deje en un lugar donde los niños lo puedan coger y jugar con él. No desmonte la pasarela, ya que no contiene ninguna pieza que usted pueda arreglar.

# 10. Eliminación

El Danfoss Ally™ Pasarela debe desecharse como un residuo electrónico.

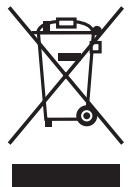

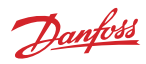

Danfoss S.A.

Climate Solutions • danfoss.es • +34 91 198 61 00 • csciberia@danfoss.com

Cualquier información, incluida, entre otras, la información sobre la selección del producto, su aplicación o uso, el diseño del producto, el peso, las dimensiones, la capacidad o cualquier otro dato tecnico presente en los imanuales de los productos, descripciones de catalogos, anuncios, etc., independientemente de si se ofrece por escrito, oralmente, electronicamente, en línea o mediante barros no accestra por especta por escrito, en escrito, compensator en los de las de las entres en el se entre o mesupuesto o confirmación de pedido. Danfoss no accestra inguna responsabilidad por posibles errores que pudieran aparecer en sus catalogos, faltesos, videos y otros materiales. Danfoss se reserva el derecho a modificar sus productos in previo aviso. Esto también se aplica a los productos solicitados pero no entregados, siempre que dichas alteraciones puedan realizares e in cambisos en la forma, el ajuste o la función del producto. Todas las marcas comerciales que aparecen en este material son propiedad de Danfoss A/S o de empresas del grupo Danfoss. Danfoss y el logotipo de Danfoss son marcas comerciales de Danfoss A/S.